# zgemma airbox y1 user guide

# 1. pair

open your box press ok and vol- key to pair, when the screen display ok press back button.

- select language and network connect your box with LAN or wifi then login your gmail account.
- use google play store now you can install any app as you want to see
- 4. use tvapp

1)open tvapp

| Search movi | ies, TV, and more               |         |                       |   | ۵ | ۲ | 9:52 |
|-------------|---------------------------------|---------|-----------------------|---|---|---|------|
| Apps        | TVApp<br>TVApp<br>Customize cha | YouTube | Google Play.<br>Store | + |   |   |      |

2)add new user

| Select User  | 1 SAVE VE | Select User    |
|--------------|-----------|----------------|
| <b>?</b> ⊕   |           |                |
| Add new user |           | 1 Add new user |

## 3)setup portal

| Portal<br>protocol<br>Please choose a portal type<br>MAC: 00:17:94:28:10:17 | Stalker portal<br>Login with MAC address<br>XC-API m3u portal<br>Login with username and password | Exit |
|-----------------------------------------------------------------------------|---------------------------------------------------------------------------------------------------|------|
| MAC: 00:17:9A:2B:1C:17                                                      | Login with username and password                                                                  |      |

you can select stalker or xc-api protocol. you need a account at first.

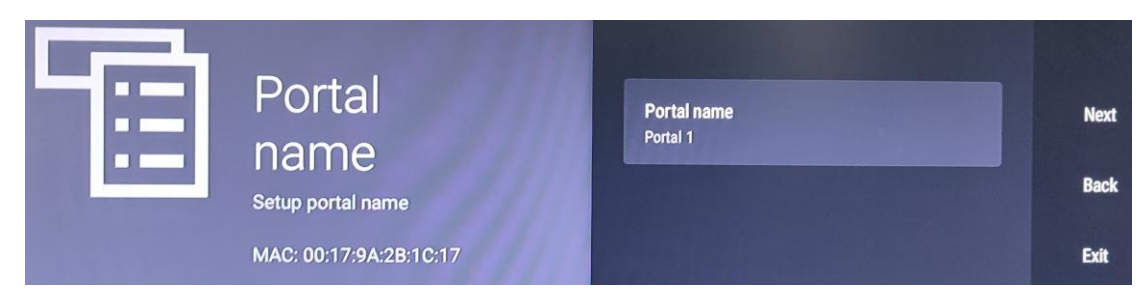

select your portal name

| 됴 | Portal                                         | Brotel IBI                       | line | Ē | Port<br>Setu<br>Please en<br>URL of th | al<br>IP<br>ter the | name | and |    |   |      | Portal L | IRL |     |    | Next<br>Back |
|---|------------------------------------------------|----------------------------------|------|---|----------------------------------------|---------------------|------|-----|----|---|------|----------|-----|-----|----|--------------|
|   | setun                                          | http://                          |      |   | MAC: 00                                |                     | 20   | 3   | 45 | 5 | 6    | 7.8      |     | 9(  | 0  | Exit         |
|   | Please enter the name and<br>URL of the portal | Adjust prefix of MAC<br>00:17:94 | Back |   |                                        | q                   | w    | e   | r  | t | у    | u        | 1   | •   | ρ  |              |
|   |                                                | Litername (ontinnal)             |      |   |                                        | a                   | S    | d   |    | g | h    | 1        | K   | 2   |    |              |
|   |                                                | Contraction (Operations)         |      |   |                                        | ÷                   | z    | x   | C  | ۷ | b    | n        | m   | 100 |    |              |
|   |                                                | Password (optional)              |      | - |                                        | 1128                | •    |     |    | - | la , | -        | -   |     | -M |              |

input your portal url

| Portal<br>setup                                | Portal URL<br>http://qq.com      | Next |
|------------------------------------------------|----------------------------------|------|
| Please enter the name and<br>URL of the portal | Adjust prefix of MAC<br>02:ad:37 | Back |
| MAC: 02:ad:37:01:07:9e                         | Username (optional)              |      |
|                                                | Password (optional)              |      |

for example I input my port url is qq.com.

note: if nessary you can change your mac for first three pairs

| Original prefix: 02:ad:37 |
|---------------------------|
|---------------------------|

4)portal check

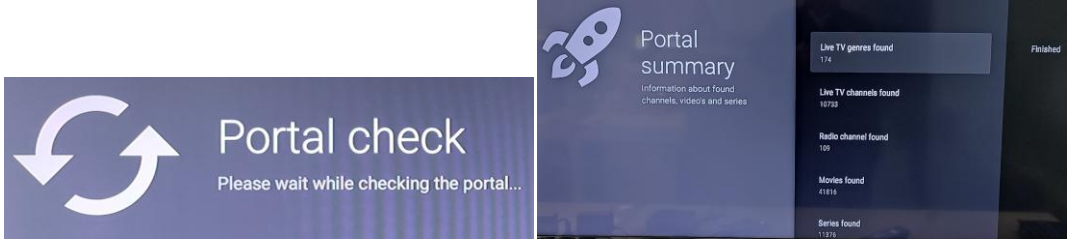

portal check success the screen display all you can see the tv movies radio channels.

#### 5) open portal

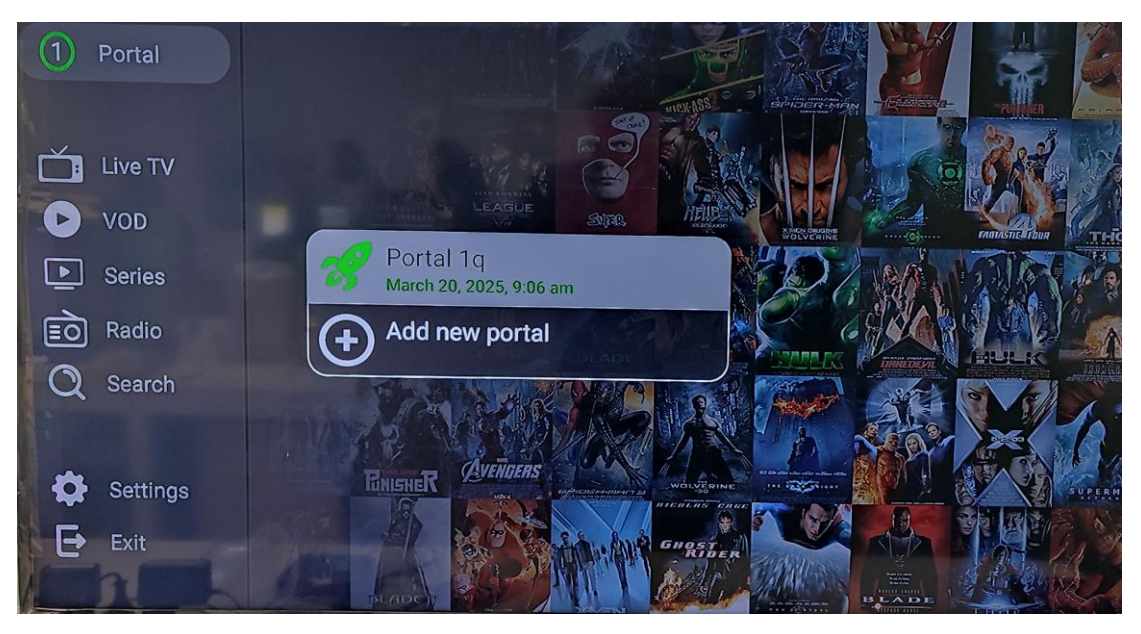

### you can select live TV VOD Series Radio to see

#### 6)samples CHOOSE GENRE 👂 🕓 Thu, 10 Oct 2024 13 EN AMAZONE PRIME (116) UKI HUB PREMIER PPV UKI MATCHROOM PPV UK MOLA PPV IRI IRELAND 11 🕑 VOD RI NIFL PPV ANE ON POSTI IOT FOI RIG RI LOI PPV AWE 0 MU| MUSIC CONCERTS OR ADULTS **Ö** s **|EN| NETFLIX (339)** SSEMBLE NEMESIS PRIMERA AT CO -

### 5. install app via usb stick

some app you can download to usb stick and install it.

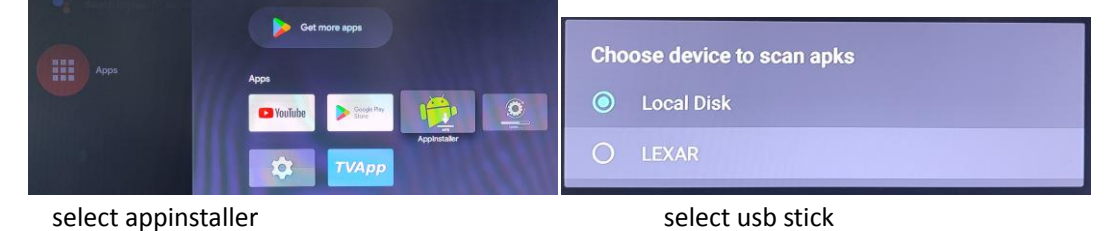

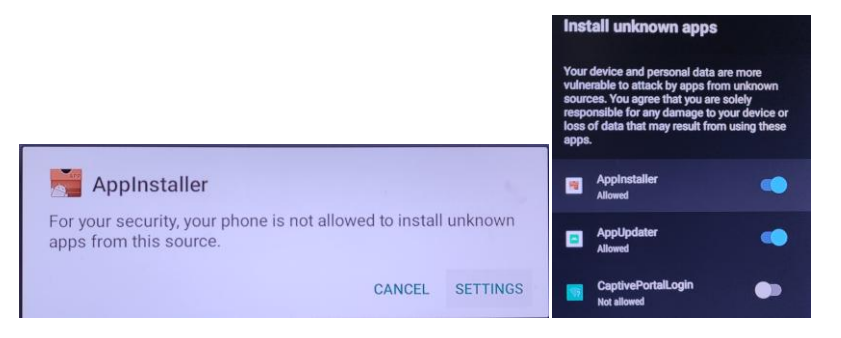

#### select settings

select allowed

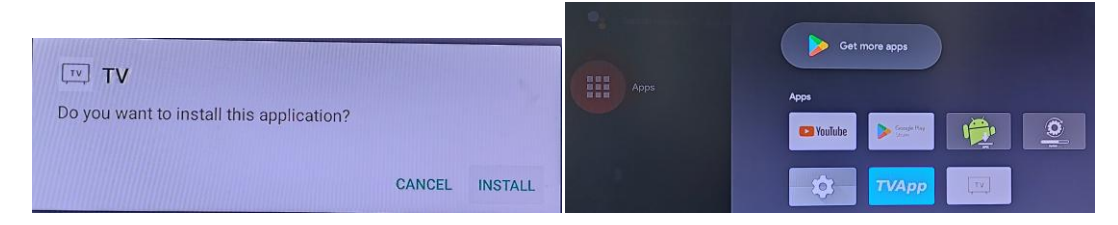

#### select install

install success

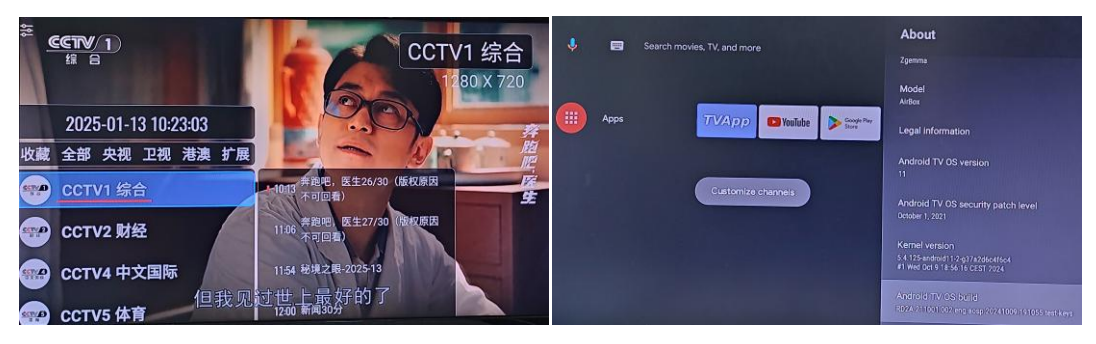

app play GUI

box info